Aby spisać się przez Internet należy wejść na stronę internetową **spis.gov.pl** i kliknąć w przycisk **PRZEJDŹ DO APLIKACJI SPISOWEJ**.

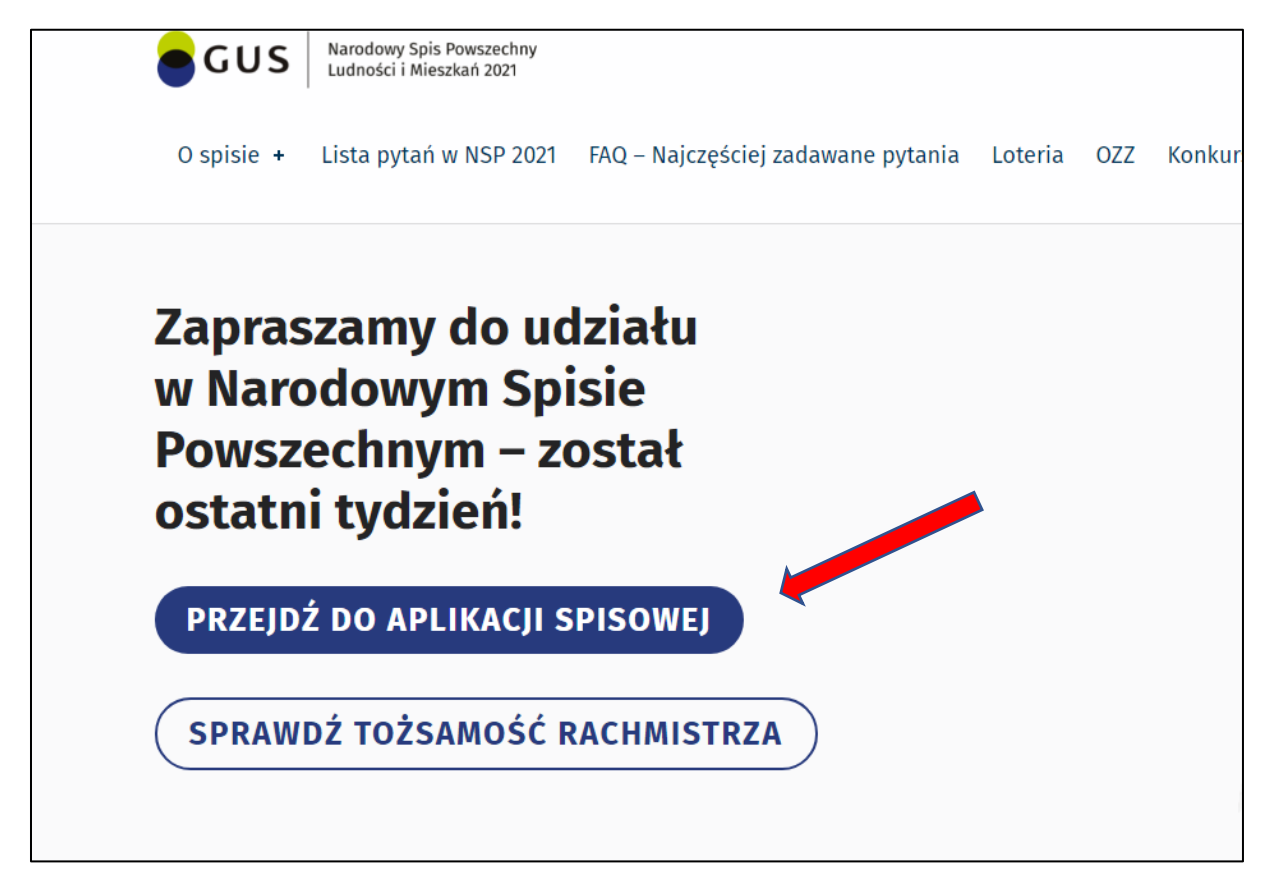

Następnie wybieramy metodę logowania za pomocą Profilu zaufanego lub z wykorzystaniem nr PESEL. Poniżej zaprezentowano Logowanie z wykorzystaniem Nr PESEL:

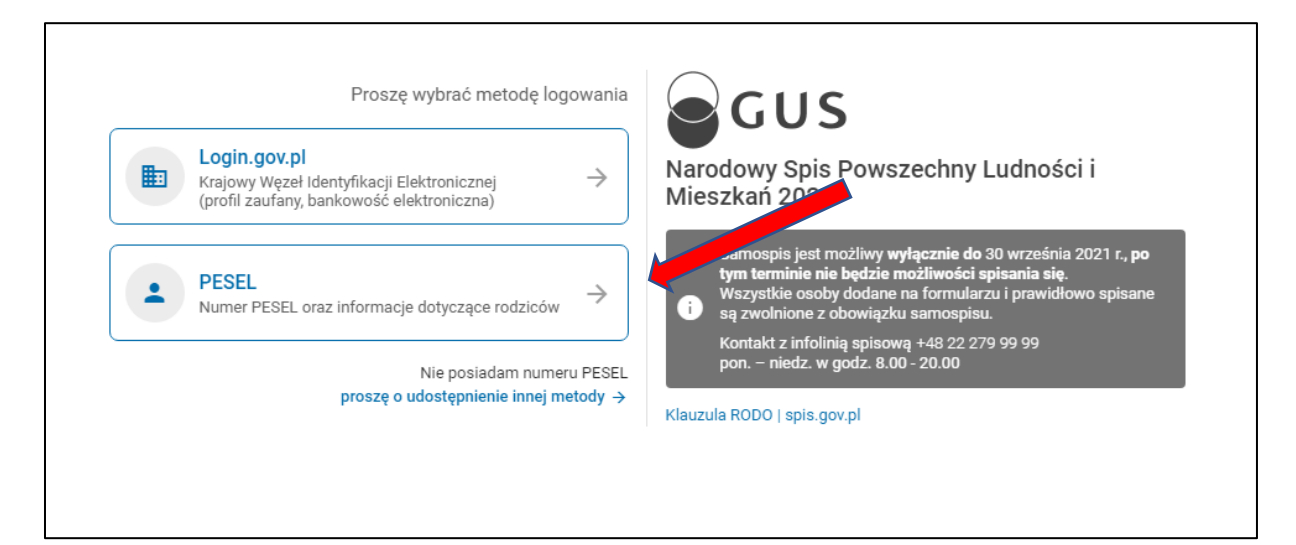

Jeżeli jest to pierwsza wizyta w aplikacji i nie mamy jeszcze swojego hasła najpierw klikamy **ZDEFINIUJ HASŁO** (nie klikamy Zaloguj).

| Numer DECEL                                                                             |                                                                                                    |
|-----------------------------------------------------------------------------------------|----------------------------------------------------------------------------------------------------|
| NUTIEL FESEL                                                                            | GUS                                                                                                    |
| Hasło                                                                                   | Narodowy Spis Powszechny Ludności i<br>Mieszkań 2021                                                                                                    |
| ← WSTECZ ZALOGUJ                                                                        | Samospis jest możliwy <b>wyłącznie do</b> 30 września 2021 r., <b>po</b><br>tym terminie nie będzie możliwości spisania się.<br>Wszystkie osoby dodane na formularzu i prawidłowo spisane<br>są zwolnione z obowiązku samospisu. |
| Jeśli logujesz się po raz pierwszy, zdefiniuj hasło, które będzie chronić<br>twoje dane | Kontakt z info <sup>+</sup> spisową +48 22 279 99 99<br>pon. – ******* godz. 8.00 - 20.00                                                                                                    |
| ZDEFINIUJ HASŁO                                                                         | ena RODO   spis.gov.pl                                                                                                    |

W formularzu który się pojawi wpisujemy swój numer PESEL, nazwisko rodowe matki, oraz wymyślone przez siebie hasło (dwa razy) a następnie klikamy w przycisk **DALEJ**. Hasło należy zapamiętać, przyda się jeżeli będziemy chcieli przerwać spis i dokończyć go w późniejszym terminie.

| Proszę wprowadzić dane oraz zdefiniować hasło, które będzie<br>wymagane przy ponownym logowaniu<br>Numer PESEL | GUS                                                                                                    |
|----------------------------------------------------------------------------------------------------|----------------------------------------------------------------------------------------------------|
| Nazwisko rodowe matki                                                                                          | Narodowy Spis Powszechny Ludności i<br>Mieszkań 2021                                                                                                    |
| Hasło                                                                                                    | Samospis jest możliwy <b>wyłącznie do</b> 30 września 2021 r., <b>po</b><br>tym terminie nie będzie możliwości spisania się.<br>Wszystkie osoby dodane na formularzu i prawidłowo spisane<br>są zwolnione z obowiązku samospisu.<br>Kontakt z infolinią spisową +48 22 279 99 99 |
| Powtórz hasło                                                                                                  | pon. – niedz. w godz. 8.00 - 20.00<br>Klauzula RODO   spis.gov.pl                                                                                                    |
| ← WSTECZ DALEJ →                                                                                               |                                                                                                    |

Jeżeli dane były poprawne zostaniemy przekierowani do formularza spisowego, który wypełniamy zgodnie z wyświetlanymi instrukcjami.